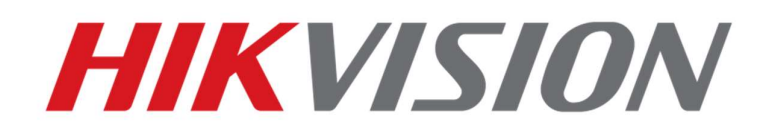

## How to install GMS in Interactive Flat Panel Display

HIKVISION TECHNICAL SUPPORT TEAM

Date: 20231129

## **HIKVISION**

Before to procedure with the installation check your firmware:

Before V3.2
After V3.2

## 1 DS-D5CXXRB\_before V3.2.0

### **1.1 Preparation**

Place the GMS installation tool under a USB flash drive formatted FAT32, connect the USB flash drive to the USB interface of the device, and click to Install. Installation package acquisition address:

 $https://drive.google.com/file/d/13 x Myu2mGmSDumw_4 Fp3BRZzqBvlU0rg8/view?usp=share_link$ 

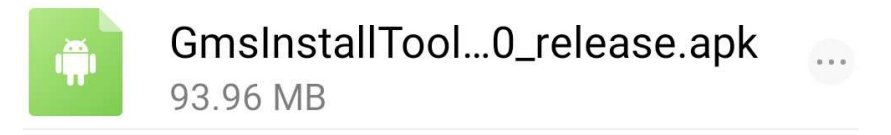

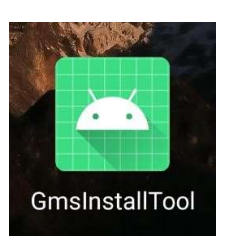

## 1.2 Install GMS

1.Open the GmsinstallTool software and click INSTALL.

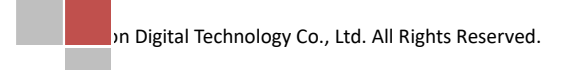

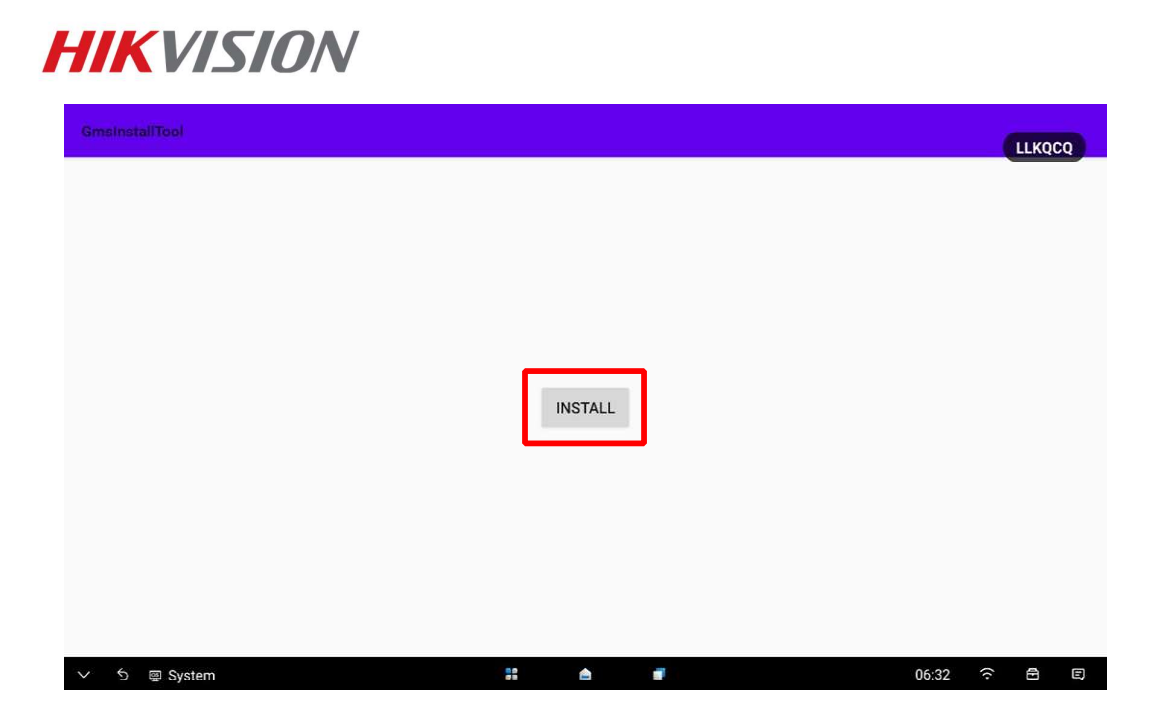

2.Enter the Play Store, click Sign in, and wait a moment to find the GFS ID at About. Note: This step must be performed in a networked state. Please ensure that your device can access the Google website.

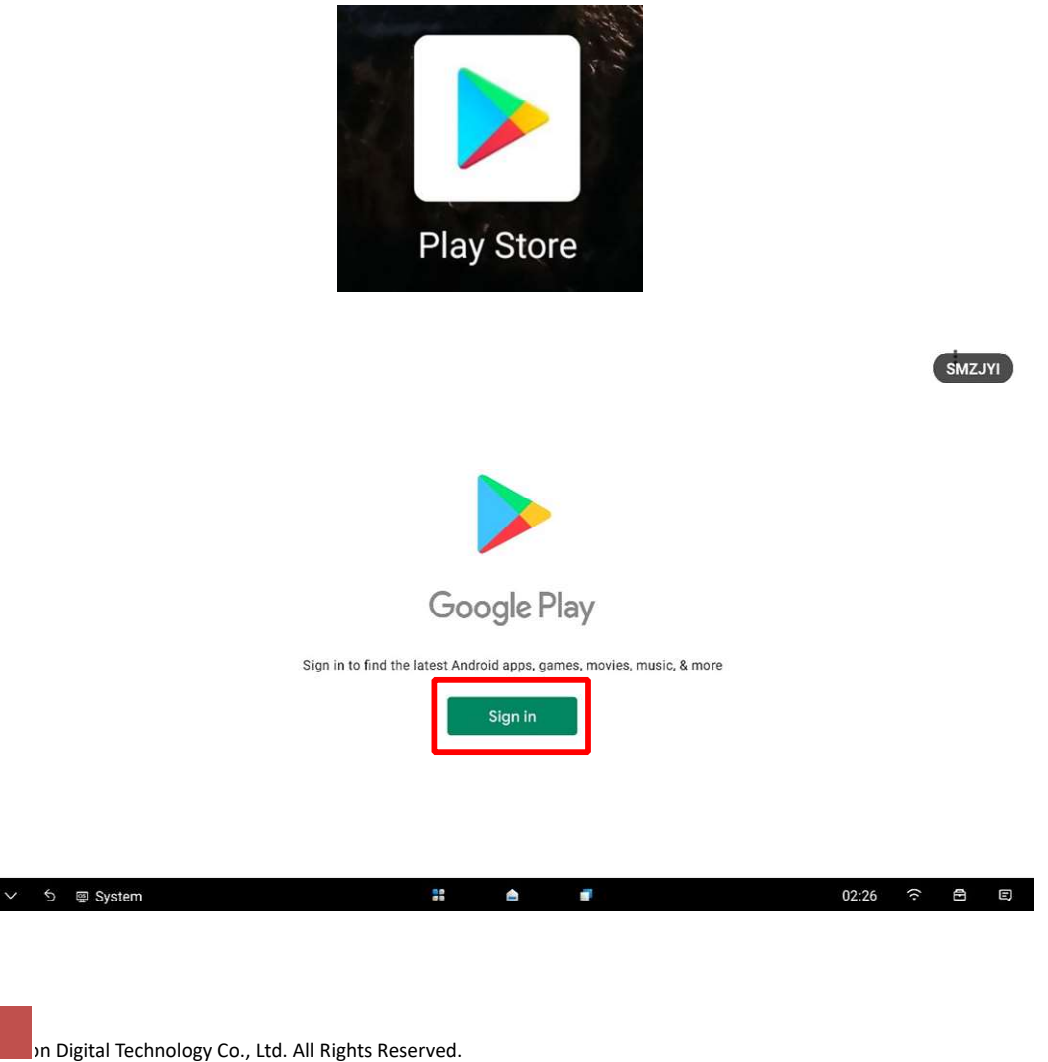

## **HIKVISION**

| () Audio                                                                                                    |                         | About               |  |
|----------------------------------------------------------------------------------------------------|-------------------------|---------------------|--|
| A Language & Input                                                                                                    | Serial No.              | K49238711           |  |
| 🛗 Date & Time                                                                                                    | Android Version         | 11                  |  |
| Application Management                                                                                                    | Device Firmware Version | V2.4.0build230227   |  |
| * Bluetooth                                                                                                    | MCU Version             | V1.0.0 build230202  |  |
| Auxiliary Functions                                                                                                    | RAM                     | 4 GB                |  |
| 🔯 Advanced Settings                                                                                                    | System Capacity         | 64 GB               |  |
| Security                                                                                                    | Startup period          | 0:30:53             |  |
| About About | GFS ID                  | 4181304106868592086 |  |

3.Login this webpage by using your google account: https://www.google.com/android/uncertified/ And enter the GFS ID.

| Device registration |                                                                                                    |  |  |  |  |
|---------------------|----------------------------------------------------------------------------------------------------|--|--|--|--|
|                     | Overview                                                                                                    |  |  |  |  |
|                     | Device manufacturers work with Google to certify that Android devices with Google apps installed are secure and will run apps correctly. To be Play Protect certified, a<br>device must pass Android compatibility tests. If you are unable to add a Google Account on your Android device, your Android device software might not have passed<br>Android compatibility tests, or the device manufacturer has not submitted the results to Google to seek approval. As a result, your device is not Play Protect certified.<br>This means that your device might not be secure. |  |  |  |  |
|                     | If you are a User wanting to use custom ROMs on your device, please register your device by submitting your Google Services Framework Android ID (not<br>Settings.Secure.ANDR0ID_ID or SSAID) below. This can be retrieved by using the ADB shell command:                                                                                                    |  |  |  |  |
|                     | 1 adr root<br>1 adr skill 'sglited'/data/data/com.pogle.adrid.prf/Attabases/previou.dk \<br>"selvet + fram main abere anno « \'mdraid.jdf'.''                                                                                                    |  |  |  |  |
|                     | C Google Services Prenework Ardrs.                                                                                                    |  |  |  |  |
|                     | 正行人机争的验证<br>INCATCHA<br>网络EC-把印刷和                                                                                                    |  |  |  |  |
|                     | Register                                                                                                    |  |  |  |  |

After the google server checked the GSF code, the device could using google play successfully, this step take 24 hours to have the authorization.

## **1.3 Optional**

If you get the message this device isn't play protect certified, it means the device hasn't been

registered.

4 How to install GMS in Interactive Flat Panel Display

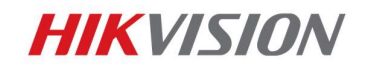

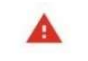

#### This device isn't Play Protect certified

Your device isn't certified to run Google apps or use Google services. Contact the device manufacturer or retailer and ask for a certified device.

Learn more at g.co/AndroidCertifiedDevice

Please ensure that the network of the device is not restricted.

You can use the following steps to upgrade the play store, which will help registration progress.

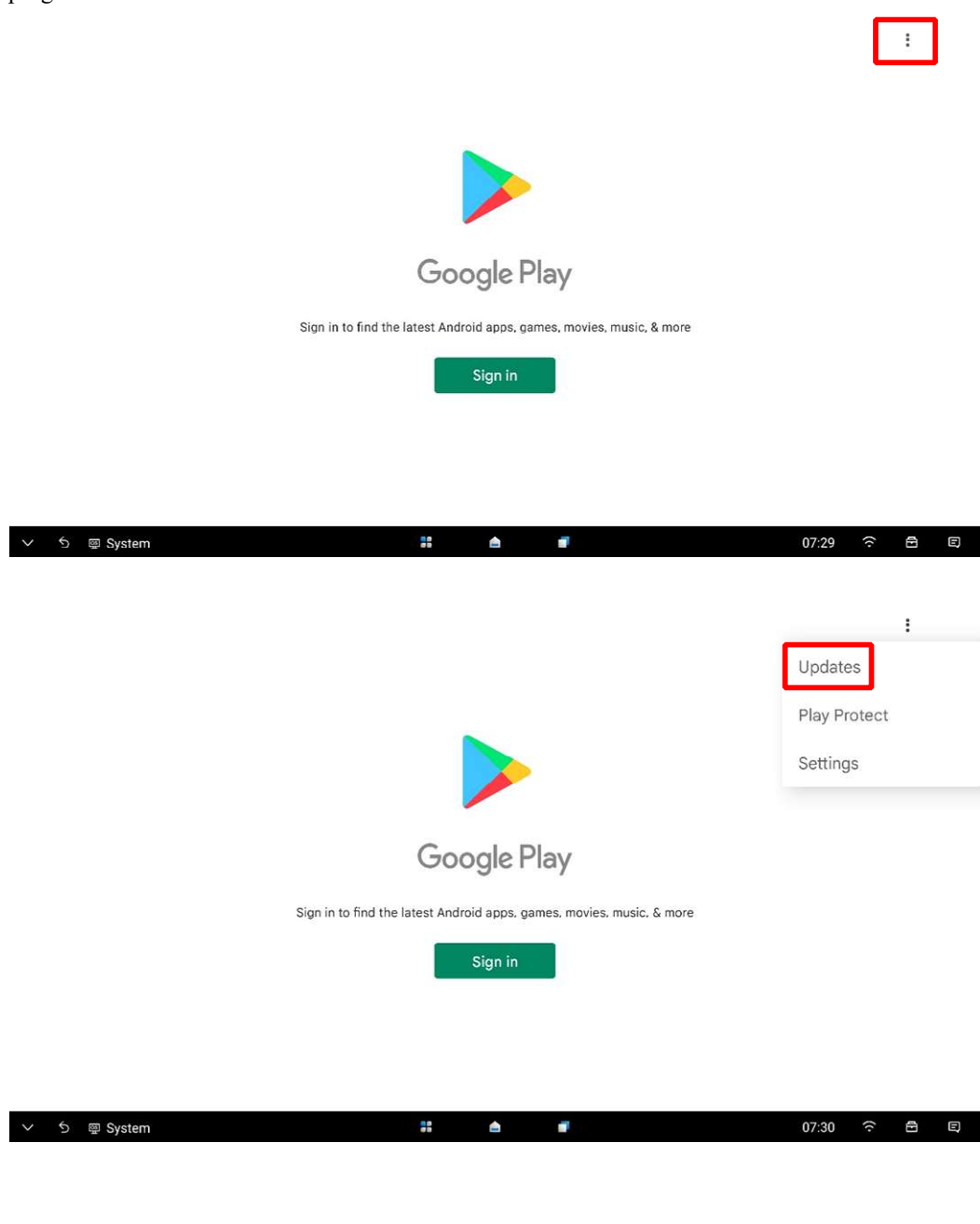

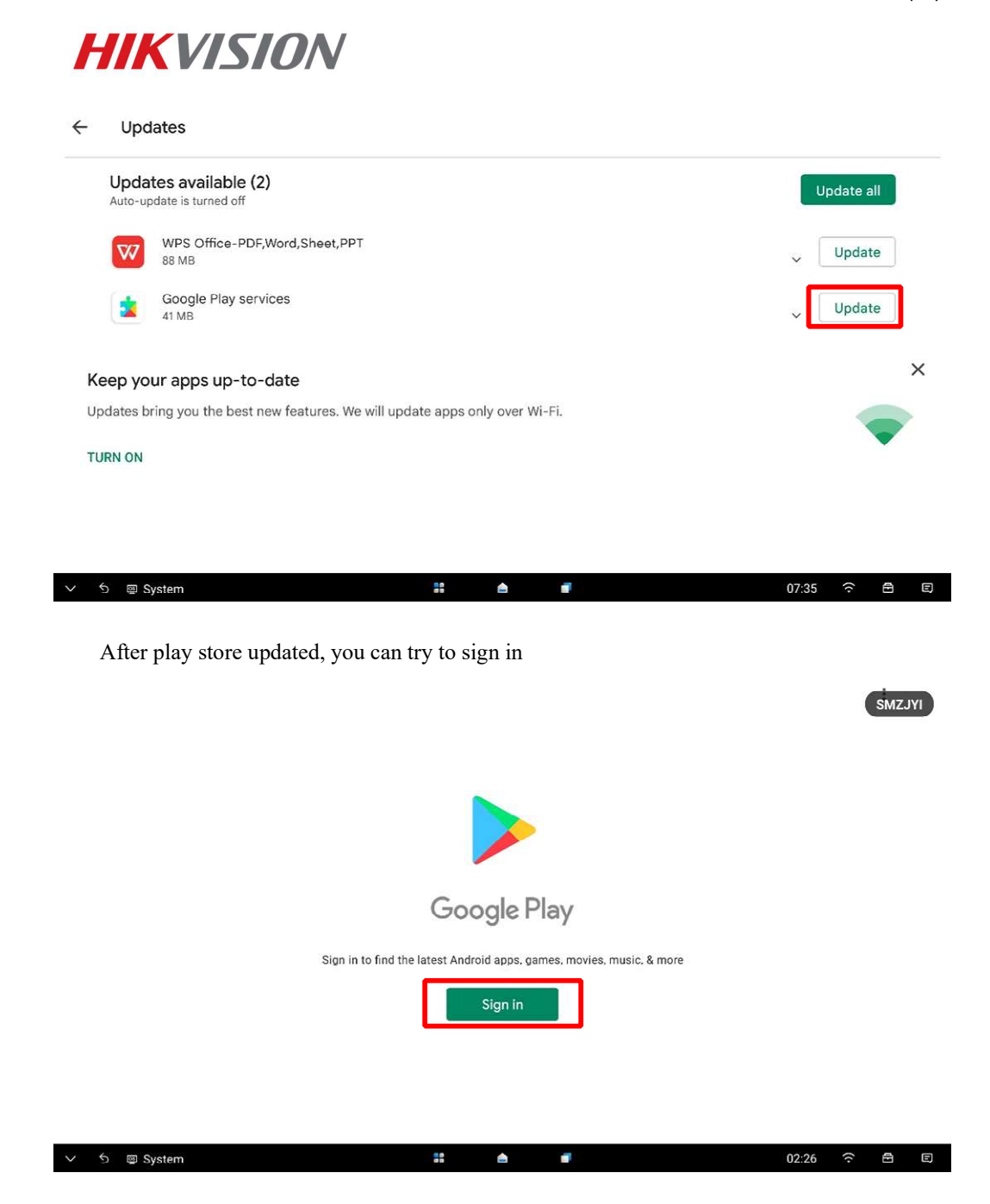

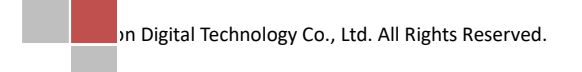

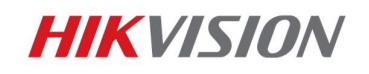

| Google                   |               |  |
|--------------------------|---------------|--|
| Sign in                  |               |  |
| with your Google Account | t. Learn more |  |
| Email or phone           |               |  |
| Forgot email?            |               |  |
| Create account           | Next          |  |
|                          |               |  |
|                          |               |  |

After above steps, keep the device connected to the internet.

NOTE: If the device is restored or upgraded by the USB disk, may need to register the device to the google account again.

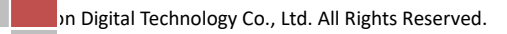

# **HIKVISION** 2 DS-D5CXXRB\_V3.2.0 and after

### 2.1 Preparation

Place the GMS installation tool under a USB flash drive formatted FAT32, connect the USB flash drive to the USB interface of the device, and click to Install. Installation package acquisition address:

https://drive.google.com/file/d/1orIifZv79RbrnGST\_NLfRWH1YaaV08Uu/view?usp=drive\_link

GmsInstallTool 1.0.1.230414 1000001 release.apk

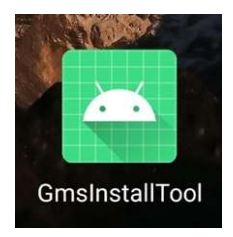

## 2.2 Install GMS

1.Open the GmsinstallTool software and click INSTALL.

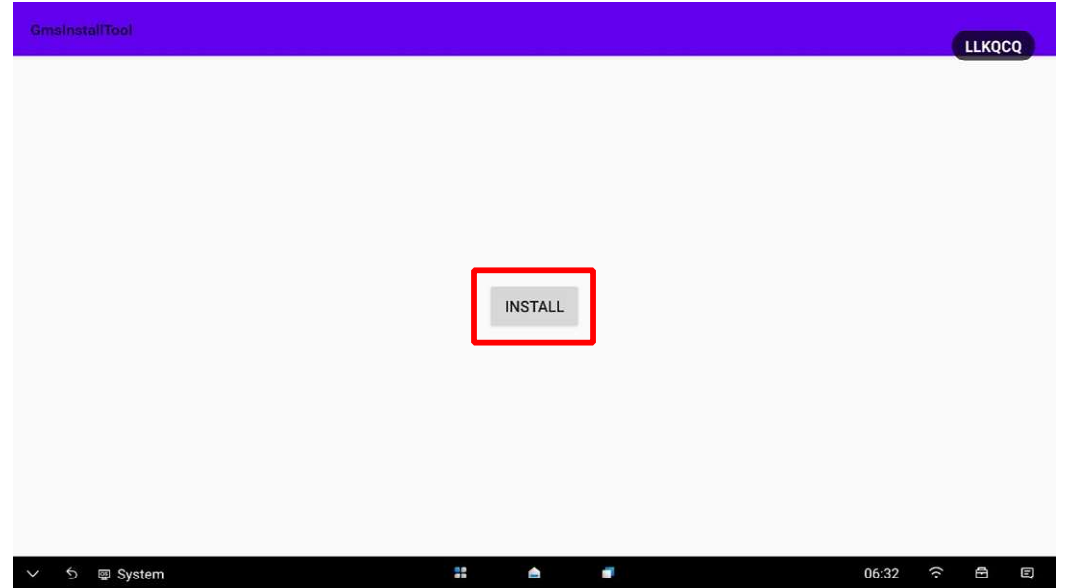

2.Enter the Play Store, click Sign in, and wait a moment to find the GFS ID at About. Note: This step must be performed in a networked state. Please ensure that your device can access the Google website. How to install GMS in Interactive Flat Panel Display

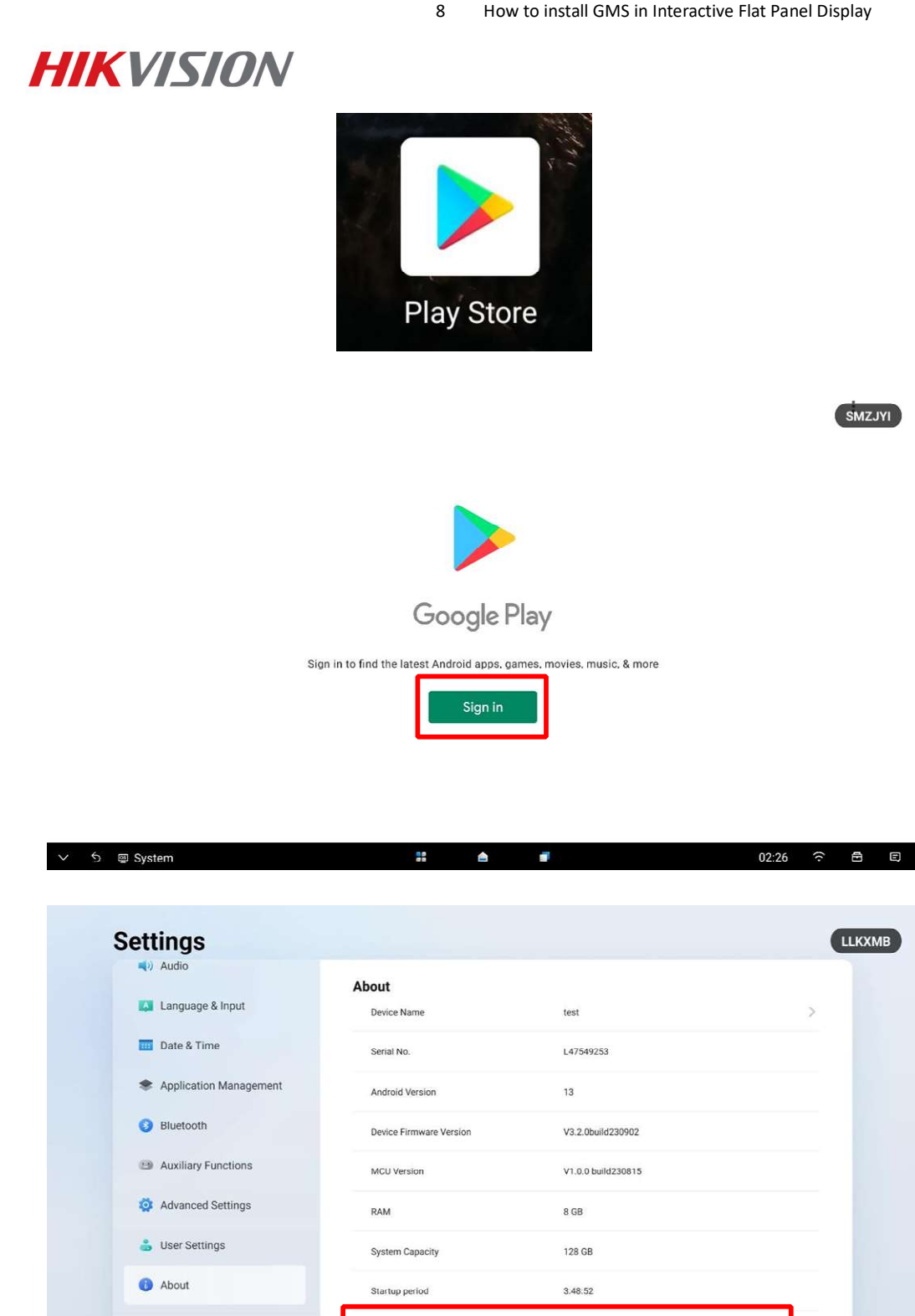

Login this webpage by using your google account: https://www.google.com/android/uncertified/

🕒 Exit

@ System

And enter the GFS ID, this step take 24 hours to have the authorization.

GFS ID

...

۵

\$

3538227290952230883

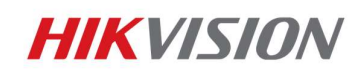

Device registration

#### Overview

Device manufacturers work with Google to certify that Android devices with Google apps installed are secure and will run apps correctly. To be Play Protect certified, a device must pass Android compatibility tests. If you are unable to add a Google Account on your Android device, your Android device software might not have passed android compatibility tests, or the device manufacturer has not submitted the results to Google to seek approval. As a result, your device is not Play Protect certified. This means that your device might not be secure: If you are a User wanting to use custom ROMs on your device, please register your device by submitting your Google Services Framework Android ID (not Settings Secure ANDROID\_ID or SSAID) below. This can be retrieved by using the ADB shell command:

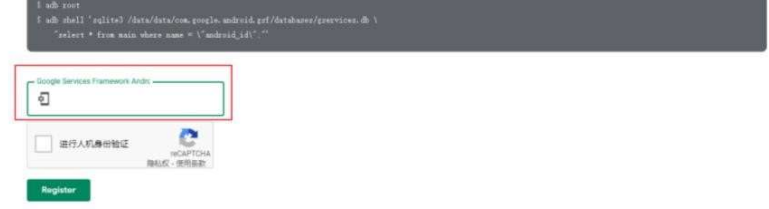

After the google server checked the GSF code, the device could using google play successfully.

### 2.3 Optional

If you get the message this device isn 't play protect certified, it means the device hasn't been

registered.

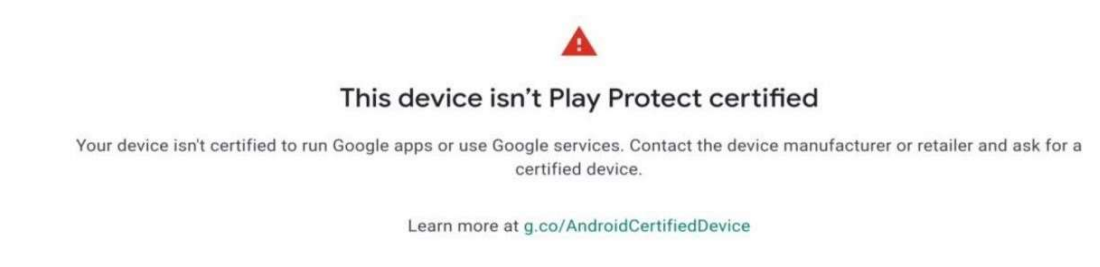

Please ensure that the network of the device is not restricted.

You can use the following steps to upgrade the play store, which will help registration progress.

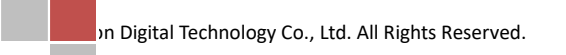

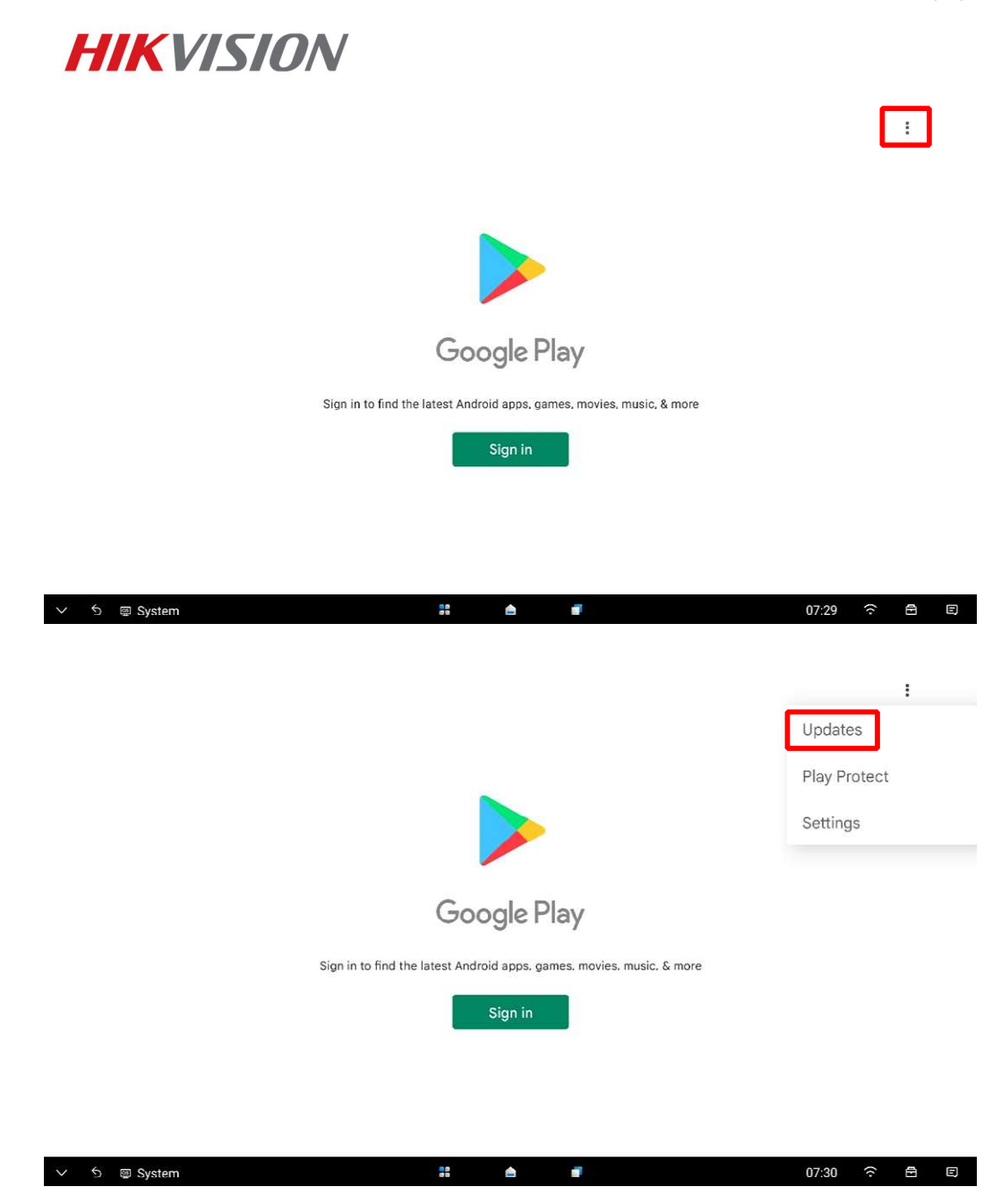

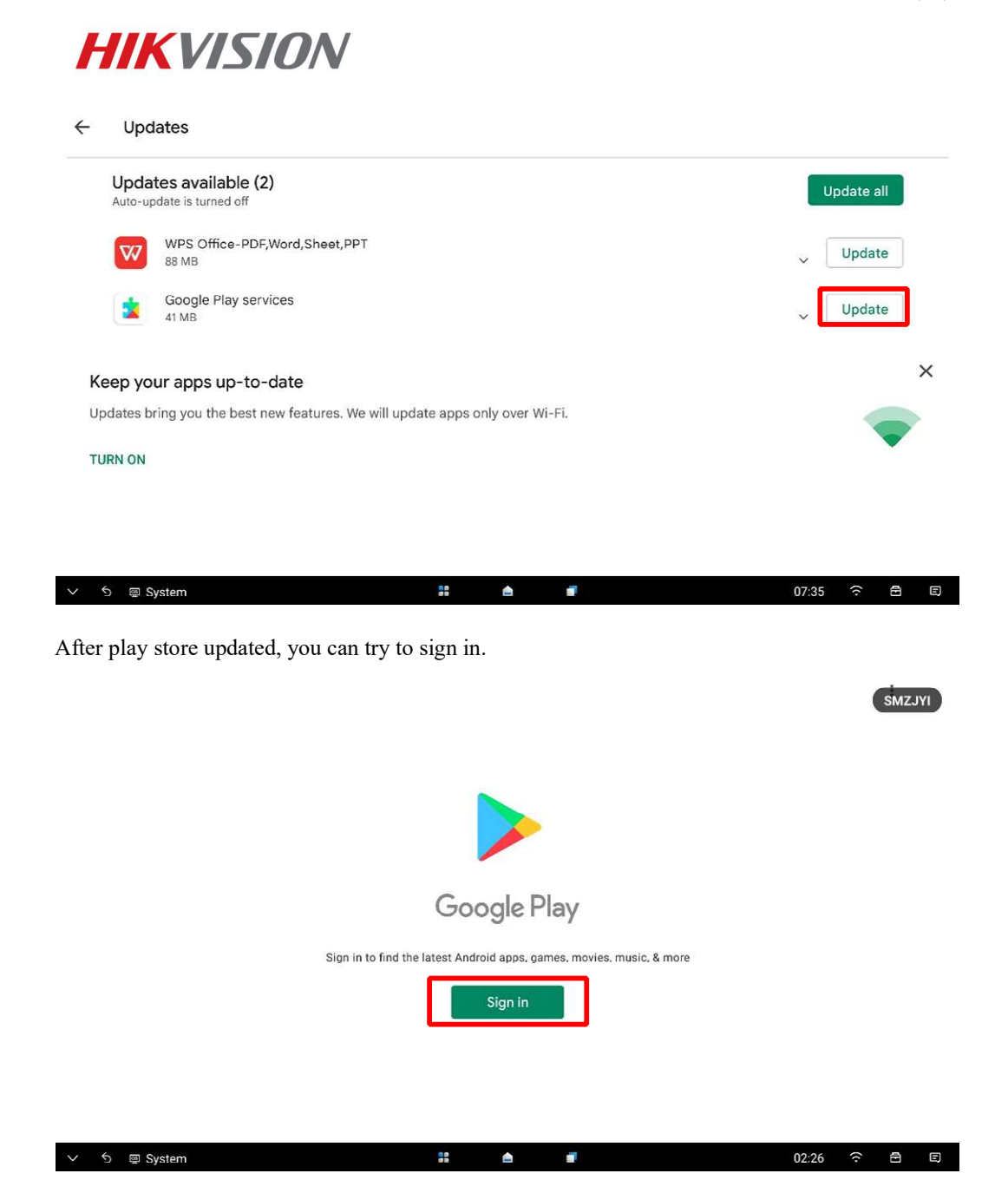

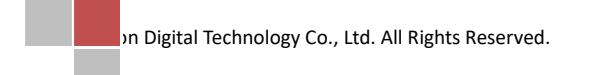

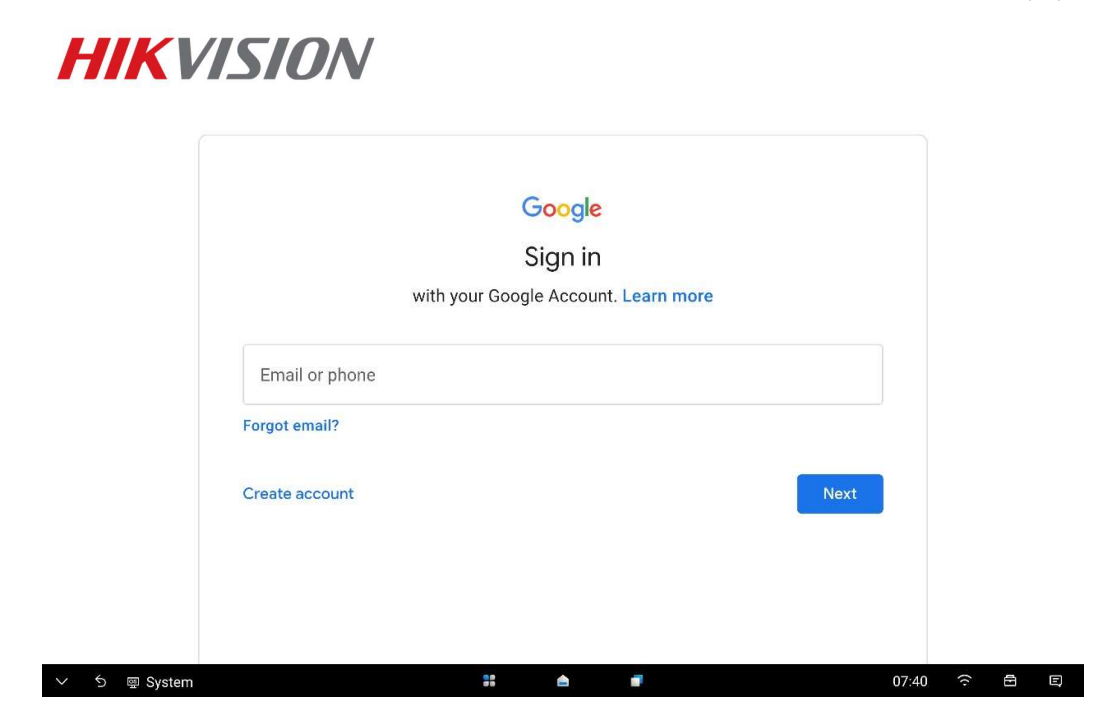

After above steps, keep the device connected to the internet.

NOTE: If the device is restored or upgraded by the USB disk, may need to register the device to the google account again.